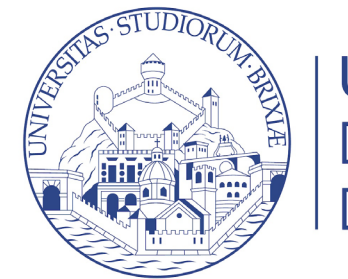

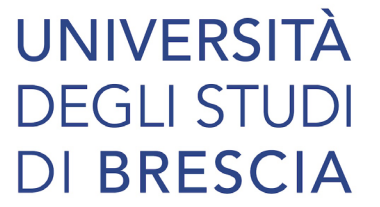

## Guide online

# Immatricolazione

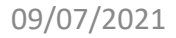

1

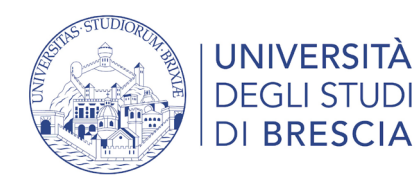

## Prima di immatricolarti

Prepara:

- Fototessera in formato elettronico (.jpg o .bmp)
- Scansione fronte / retro del **documento di riconoscimento** utilizzato per la registrazione e l'identificazione in corso di validità e del **codice fiscale**

Casi particolari:

- se hai effettuato la **rinuncia** agli studi presso altro Ateneo, allegare ricevuta della rinuncia;
- se ne sei in possesso, il certificato relativo alla formazione generale obbligatoria relativa alla sicurezza di 4 ore che hai svolto nell'ambito dei percorsi di Alternanza scuola lavoro svolto presso la Scuola Superiore;
- se hai presentato domanda di trasferimento presso altro Ateneo, dopo aver ottenuto il nulla osta presso lo sportello Segreteria Studenti, occorre allegare la **ricevuta del trasferimento (congedo)**;
- se hai un **permesso di soggiorno** devi allegarlo online insieme alla fotocopia della carta di identità; se hai chiesto l'appuntamento con la Questura, devi allegare online la fotocopia dell'appuntamento.

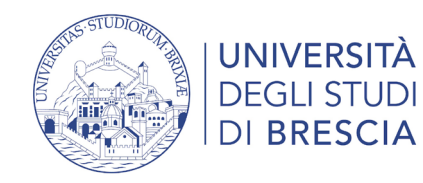

### Accedi alla tua area riservata

### https://www.unibs.it/it

| Home page                         | IT   UNIBS × | +                                       |           |                          |                  |                                | 1 0 -                            |
|-----------------------------------|--------------|-----------------------------------------|-----------|--------------------------|------------------|--------------------------------|----------------------------------|
| $\leftrightarrow$ $\rightarrow$ G | unibs.it/it  |                                         |           |                          |                  |                                |                                  |
|                                   | 4            | UNIVERSITÀ<br>DEGLI STUDI<br>DI BRESCIA |           |                          |                  | Infostudente   Corsi di studio | II EN A Q<br>Rubrica Biblioteche |
|                                   | Ateneo 👻     | Didattica 👻                             | Ricerca 🔻 | Impegno nel territorio 👻 | Internazionale 👻 | Opportunità e servizi 👻        | Info per 🝷                       |

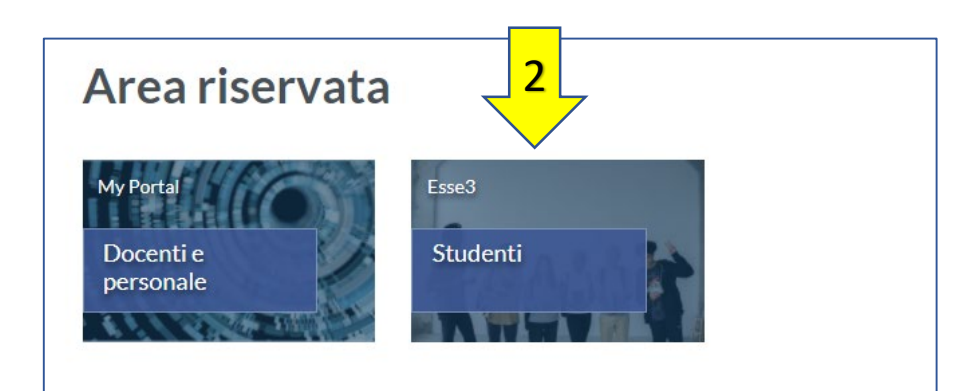

Se possiedi lo SPID o hai già effettuato la registrazione studente entra con le credenziali nel tuo profilo studente.

### Info accesso ai servizi online

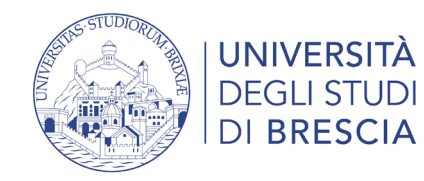

### Controlla se sei stato ammesso

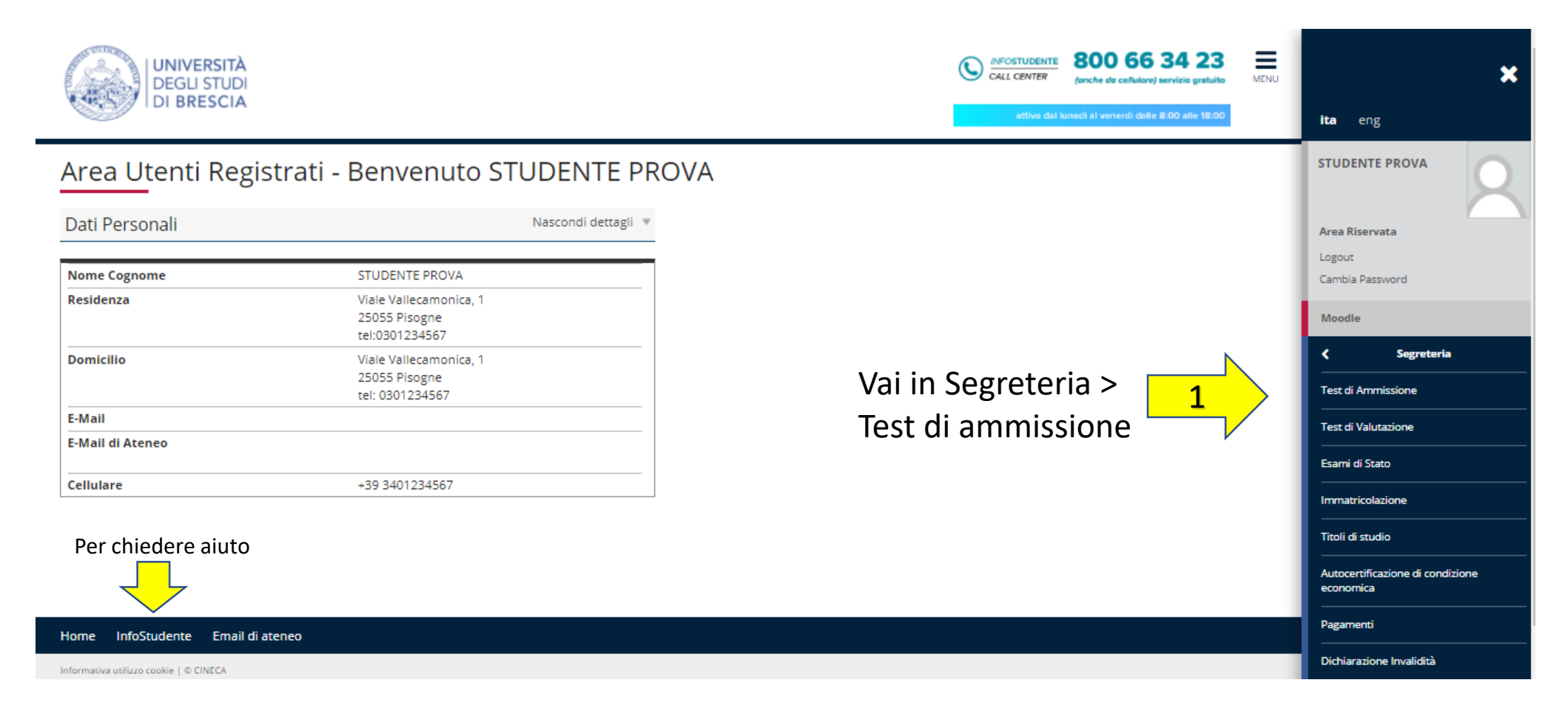

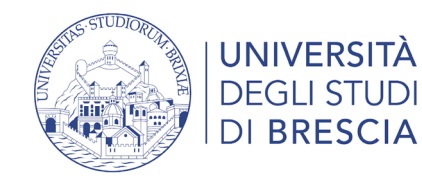

## Segreteria > Test di ammissione

|                                                                                                    |         |              | 800 66 34 23<br>(anche da cellulare) servizio gratuito | MENU | ×                |  |
|----------------------------------------------------------------------------------------------------|---------|--------------|--------------------------------------------------------|------|------------------|--|
| TOTORESCIA                                                                                                    |         | attivo dal k | inedi al venerdi dalle 8:00 alle 18:00                 |      | <b>ita</b> eng   |  |
| <u>Concor</u> si di ammissione                                                                                                    |         |              |                                                        |      |                  |  |
| In questa pagina vengono riassunte le iscrizioni a Concorsi di ammissione effettuate fino a questo momento. Clicca sulla descrizione per visualizzare i dettagli di ciascun Concorso di ammissione. |         |              |                                                        |      |                  |  |
| Elenco graduatorie: (N.b. si ricorda che la graduatoria di classi sanitarie prevede alcuni posti riservati a categorie speciali).                                                                   |         |              |                                                        |      |                  |  |
| PROVA CONCORSO Ammissione Corso di Laurea                                                                                                    |         |              |                                                        |      | Moodle           |  |
| Dettaglio                                                                                                    | Esito   | Punteggio    |                                                        |      | ✓ Segreteria     |  |
| BANCA E FINANZA                                                                                                    | Ammesso |              |                                                        |      |                  |  |
| Lista concorsi a cui si è iscritti                                                                                                    |         |              |                                                        |      |                  |  |
| PROVA CONCORSO Ammissione Corso di Laurea                                                                                                    |         |              |                                                        |      |                  |  |
| Sono presenti Concorsi di ammissione a cui potersi iscrivere.                                                                                                    |         |              |                                                        |      | Esami di Stato   |  |
| Procedi con l'ammissione                                                                                                    |         |              |                                                        |      | Immatricolazione |  |

Se risulti ammesso, entro i termini stabiliti, procedi all'immatricolazione

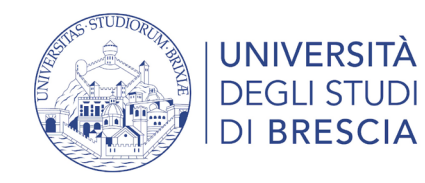

### Segreteria > Immatricolazione

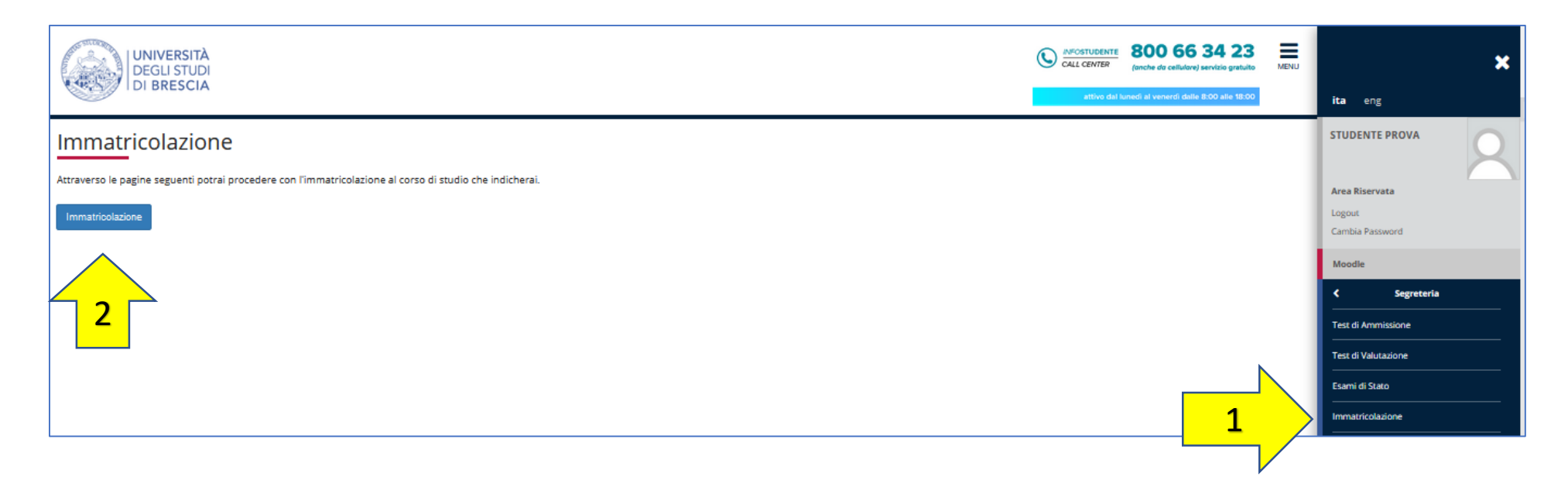

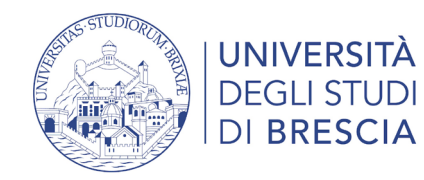

## Scegli la tipologia di immatricolazione

### SE TI ISCRIVI PER LA PRIMA VOLTA ALL'UNIVERSITÀ O A UN CORSO POST-LAUREA:

#### Immatricolazione Standard

Stai chiedendo per la prima volta l'iscrizione ad una Università italiana a un qualsiasi Corso di Laurea, di Laurea Magistrale oppure devi iscriverti ad un Master, un Dottorato di Ricerca, un Corso di Specializzazione o di perfezionamento.

#### SE SEI GIÀ STATO ISCRITTO ALL'UNIVERSITÀ DEVI OBBLIGATORIAMENTE SCEGLIERE UNA DI QUESTE OPZIONI:

#### **Trasferimento in ingresso**

Se intendi proseguire presso l'Università degli Studi di Brescia gli studi iniziati in un altro Ateneo. Prima di procedere all'immatricolazione devi presentare la domanda di congedo in partenza all'Ateneo di provenienza.

#### **Studente rinunciatario**

Se intendi immatricolarti e in precedenza hai interrotto la carriera a seguito di presentazione della domanda di rinuncia presso l'ateneo al quale eri iscritto.

#### Studente decaduto

Se intendi immatricolarti e in precedenza sei stato iscritto all'università ma non hai conseguito titolo e non hai sostenuto esami per alcuni anni. La decadenza può essere verificata contattando la segreteria studenti dell'Ateneo al quale eri iscritto.

#### Abbreviazione della carriera

Se intendi immatricolarti, hai già conseguito un titolo universitario italiano e vuoi chiedere il riconoscimento di frequenze ottenute o di esami superati nella carriera pregressa. Prima di procedere con l'immatricolazione chiedi un appuntamento con la "Gestione carriere" della Segreteria Studenti tramite <u>Infostudente</u>.

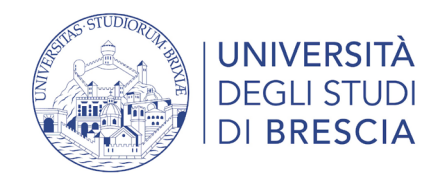

## Scegli la tipologia di immatricolazione

Immatricolazione: Scelta tipo domanda di Immatricolazione

In questa pagina è presentata la scelta del tipo di domanda di Immatricolazione. Qui di seguito vengono illustrate le varie tipologie.

Se ti vuoi immatricolare ad un CORSO DI LAUREA (triennale, magistrale, ciclo unico) consulta la guida prima di procedere

#### Immatricolazione standard

E' il caso dell'iscrizione "normale" a un qualsiasi Corso di studio che può essere:un Corso di Laurea, di Laurea Magistrale, un Master, un Dottorato di Ricerca, un Corso di Specializzazione o di perfezionamento. Quindi l'immatricolazione STANDARD è la scelta più comune.

#### Studente decaduto

È il caso dello studente che intende immatricolarsi ad un Corso di laurea e in precedenza è stato iscritto all'università, non ha conseguito il titolo, non ha sostenuto esami per alcuni anni (studente "inattivo"). L'Università, d'ufficio, trascorso un determinato numero di anni (diverso da Ateneo ad Ateneo) gli ha attribuito lo status di studente "decaduto". La decadenza può essere verificata informandosi presso gli uffici della Segreteria studenti dell'Ateneo al quale si era iscritti.

#### Studente rinunciatario

È il caso dello studente che intende immatricolarsi ad un Corso di laurea e in precedenza è stato iscritto all'università ma la sua carriera universitaria si è interrotta a seguito della presentazione della domanda di rinuncia agli studi presso gli uffici della Segreteria studenti dell'Ateneo al quale era iscritto.

#### Trasferimento in ingresso

E' il caso dello studente che intende proseguire presso l'Università di Brescia i propri studi iniziati presso un altro ateneo (senza aver rinunciato agli studi o aver acquisito lo status di studente decaduto). Prima di poter procede all'immatricolazione presso l'Università di Brescia, è necessario presentare la domanda di congedo in partenza all'Ateneo. La domanda di riconoscimento degli esami sostenuti nella precedente carriera deve essere scaricata dalla seguente pagina contenente la <u>modulistica</u>. Per completare la procedura, è necessario presentare la domanda di riconoscimento degli esami e i programmi degli insegnamenti presso la <u>Segreteria Studenti.</u> Il Consiglio di Corso di Studio procederà successivamente alla valutazione della carriera pregressa.

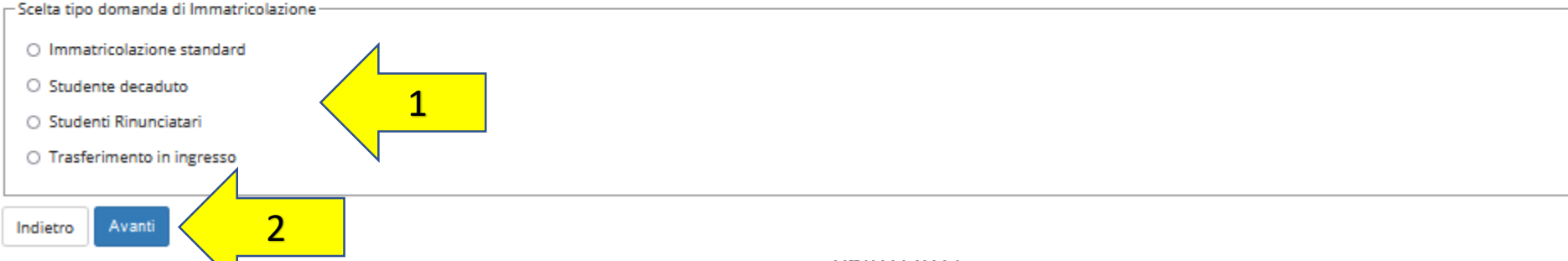

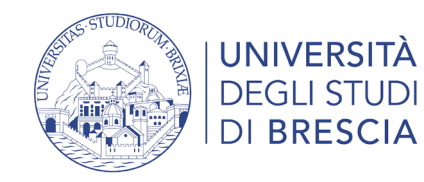

## Scegli la tipologia Corso di studio

|                                                                                                    | CALL CENTER 800 66 34 23 (onche da cellulare) servizio gratuito | ×                                             |
|----------------------------------------------------------------------------------------------------|-----------------------------------------------------------------|-----------------------------------------------|
| TOTORESCIA                                                                                                    | attivo dal lunedi al venerdi dalle 8:00 alle 18:00              | <b>ita</b> eng                                |
| A 1 2 3 4 5 >>                                                                                                    |                                                                 | STUDENTE PROVA                                |
| Immatricolazione: Scelta tipologia corso di studio                                                                                                    | Legenda Dato obbligatorio                                       | Area Riservata                                |
| In questa pagina è presentata la scelta del tipo di corso di studio per cui eseguire la procedura di immatricolazione.                                                                                                    |                                                                 | Cambia Password                               |
| Per immatricolarsi a un <u>Corso di Laurea triennale</u> o di Laurea Magistrale a Ciclo Unico, è necessario aver conseguito un Diploma di Scuola Secondaria Superiore o un titolo di studio conseguito all'e<br>riconosciuto idoneo per l'ammissione alle Università italiane come da disposizioni del Ministero dell'Istruzione, dell'Università e della Ricerca. Per iscriversi al primo anno dei corsi è necessario aver soster<br>di ammissione. | estero<br>nuto una prova                                        | Moodie                                        |
| Per immatricolarsi ad un corso di Laurea Magistrale è necessario aver conseguito una Laurea. Per iscriversi è necessario aver acquisito determinati requisiti curriculari e/o aver sostenuto una verifica d preparazione personale.                                                                                                    | ella                                                            | Segreteria Test di Ammissione                 |
| Scelta tipologia corso di studio<br>Post Riforma* O Corso di Laurea                                                                                                    |                                                                 | Test di Valutazione                           |
| ○ Corso Singolo 24 CFU                                                                                                    |                                                                 | Esami di Stato                                |
| O Master di Primo Livello                                                                                                    |                                                                 | Immatricolazione                              |
|                                                                                                    |                                                                 | Titoli di studio                              |
|                                                                                                    |                                                                 | Autocertificazione di condizione<br>economica |
|                                                                                                    |                                                                 | Pagamenti                                     |
| 2                                                                                                    |                                                                 |                                               |

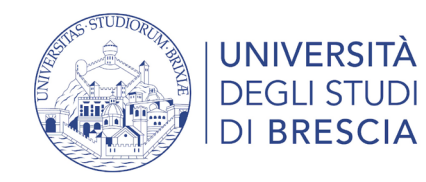

## Scegli il Corso di studio

| UNIVERSITÀ<br>DEGLI STUDI                                     |                                                              | AFCOSTUDENTE 800 66 34 23 and a cellulare) servizio gratuito MENU | ×                         |
|---------------------------------------------------------------|--------------------------------------------------------------|-------------------------------------------------------------------|---------------------------|
| TOTORESCIA                                                    |                                                              | attivo dal lunedi al venerdi dalle 8:00 alle 18:00                | ita eng                   |
| A << 2 3 4 5 B >>                                             |                                                              |                                                                   | STUDENTE PROVA            |
| Immatricolazione: Scelta corso di studio                      |                                                              | Legenda                                                           | Area Riservata            |
| In questa pagina è presentata la scelta del corso di studio p | er cui eseguire la procedura di immatricolazione all'ateneo. |                                                                   | Logout<br>Cambia Password |
| Facoltà                                                       | Corso di Studio                                              |                                                                   |                           |
| DIPARTIMENTO DI ECONOMIA E MANAGEMENT                         |                                                              |                                                                   | Moodle                    |
|                                                               | BANCA E FINANZA                                              |                                                                   | Segreteria                |
|                                                               |                                                              |                                                                   | Test di Ammissione        |
| Indietro Avanti                                               |                                                              |                                                                   | Test di Valutazione       |
|                                                               |                                                              |                                                                   | Esami di Stato            |
|                                                               |                                                              |                                                                   | Immatricolazione          |
|                                                               |                                                              |                                                                   |                           |

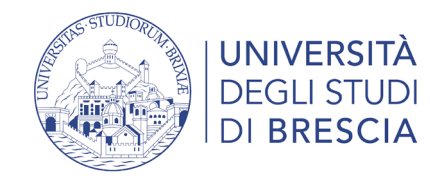

 $\leq$ 

### Conferma i dati

| UNIVERSITÀ<br>DEGLI STUDI<br>DI BRESCIA                                                                                                    |              | 800 66 34 23<br>(anche da cellulare) servízio gratuito | MENU |
|----------------------------------------------------------------------------------------------------|--------------|--------------------------------------------------------|------|
|                                                                                                    | attivo dal l | unedi al venerdi dalle 8:00 alle 18:00                 |      |
| A << 2 3 B 1 C >>                                                                                                    |              |                                                        |      |
| Conferma scelta Corso di Studio                                                                                                    |              |                                                        |      |
| In questa pagina sono riepilogate tutte le scelte impostate. Se corrette, procedi con la conferma, altrimenti utilizza il tasto "Indietro" per apportare le modifiche. |              |                                                        |      |
| – Corso di studio –                                                                                                    |              |                                                        |      |
| Tipo domanda di immatricolazione Immatricolazione standard                                                                                                    |              |                                                        |      |
| Tipo Ingresso in Ateneo                                                                                                    |              |                                                        |      |
| Facoltà DIPARTIMENTO DI ECONOMIA E MANAGEMENT                                                                                                    |              |                                                        |      |
| Tipo di Titolo di Studio Laurea di Primo Livello                                                                                                    |              |                                                        |      |
| Tipo di Corso di Studio Corso di Laurea                                                                                                    |              |                                                        |      |
| Anno Accademico 2021/2022                                                                                                    |              |                                                        |      |
| Corso di Studio BANCA E FINANZA                                                                                                    |              |                                                        |      |
| Ordinamento di Corso di Studio                                                                                                    |              |                                                        |      |
| Percorso di Studio Piano generale                                                                                                    |              |                                                        |      |
| Indietro Conferma                                                                                                    |              |                                                        |      |

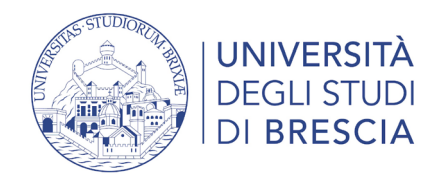

Autorizza l'Università degli Studi di Brescia ad acquisire telematicamente l'attestazione ISEE online se hai intenzione di chiedere la **riduzione della contribuzione studentesca** (seconda e terza rata) e/o i benefici economici e i servizi erogati dall'Università per il diritto allo studio (quali **borse di studio, collaborazioni studentesche**).

Per informazioni https://www.unibs.it/node/330

| Autocertificazione: Riepilogo autocertificazione                                       |  |  |  |  |  |  |
|----------------------------------------------------------------------------------------|--|--|--|--|--|--|
| In questa pagina è presentato un riepilogo dei dati della autocertificazione inserita. |  |  |  |  |  |  |
| Attenzione: Non risulta presentata alcuna Autocertificazione.                          |  |  |  |  |  |  |
| Vai alla gestione della Autocertificazione                                             |  |  |  |  |  |  |
| Indietro Avanti                                                                        |  |  |  |  |  |  |

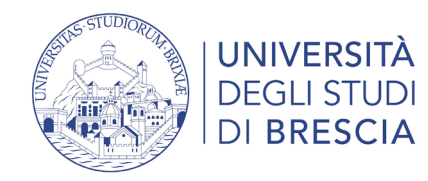

| # » Autocertificazione 2021/2022                                                                                                    |
|----------------------------------------------------------------------------------------------------|
| Autocertificazione 2021/2022                                                                                                    |
| La valutazione della situazione economica dello studente è determinata con riferimento alla disciplina dell'Indicatore della Situazione Economica di cui al Decreto del Presidente del Consiglio dei Ministri n. 159 del 05/12/2013 e relativi provvedimenti di attuazione e<br>modifica.<br>Secondo tale decreto, la situazione economica di chi chiede <b>prestazioni assistenziali legate al reddito o servizi sociali o assistenziali non destinati alla generalità dei soggetti o comunque collegati nella misura o nel costo a determinate situazioni<br/>economiche, è determinata con riferimento al suo nucleo familiare.<br/>A tal fine sono calcolati due indici: l'ISE (indicatore della situazione economica) e l'ISEE (indicatore della situazione economica equivalente).<br/>L'ISE è determinato dalla somma dei redditi; l'ISEE scaturisce invece dal rapporto tra l'ISE e il parametro corrispondente alla specifica composizione del nucleo familiare, desunto dalla scala di equivalenza di cui al decreto 109/98.<br/>L'ISPE (Indicatore della situazione patrimoniale equivalente) è calcolato secondo le modalità di cui al decreto sopraccitato, tenendo anche conto dei patrimoni posseduti.<br/>L'Attestazione ISEE completa dei dati relativi al patrimonio (ISP) e della dichiarazione sostitutiva unica, è rilasciata dai competenti CAF o Patronato.<br/>Non sono stati inseriti dati relativi all'autocertificazione dei redditi dell'utente.</b> |
| Selezionare la tipologia di autocertificazione da compilare prima di proseguire: <ul> <li>Sono uno studente il cui nucleo familiare ha redditi e patrimoni prodotti esclusivamente in Italia oppure sia in Italia che all'estero</li> <li>Sono uno studente il cui nucleo familiare risiede in tutto o in parte all'estero con redditi e patrimoni prodotti esclusivamente all'estero</li> </ul> <li>Inserisci i dati dell'Autocertificazione         <ul> <li>Go back to the enrolment process</li> </ul> </li>                                                                                                    |

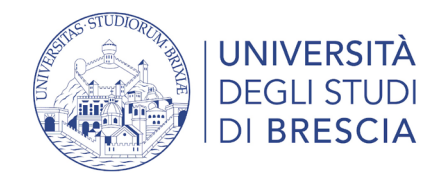

#### ₩ » Autocertificazione 2021 » Autocertificazione

#### Autocertificazione

Inserimento o modifica delle informazioni relative ai redditi di PROVA STUDENTE [grado parentela:Dichiarante]. Terminato l'inserimento o la modifica dei redditi premere il bottone [Avanti] in fondo alla pagina.

| - ATTESTAZIONE ISEE                                                                                                    |
|----------------------------------------------------------------------------------------------------|
| Attenzione:<br>Lo studente che intende                                                                                                    |
| <ul> <li>usufruire della riduzione dei contributi universitari (seconda e terza rata) rispetto all'importo massimo</li> <li>usufruire dei Servizi per il diritto allo studio, da richiedere con domanda online</li> <li>beneficiare dell'integrazione di Ateneo della Borsa ERASMUS</li> <li>partecipare al Bando collaborazioni studentesche</li> </ul>                                                                                                    |
| dovrà ottenere una attestazione ISEE in corso di validità con la dicitura "si applica alle prestazioni agevolate per il diritto allo studio universitario" a favore del codice fiscale dello studente.<br>L'Università recupererà i dati dell'attestazione ISEE direttamente dall'INPS tramite una procedura informatizzata previa autorizzazione dello studente.                                                                                                    |
| Sono consapevole che mi verrà applicata la contribuzione massima prevista per il corso di Studio per cui sto chiedendo l'immatricolazione nei casi in cui : <ul> <li>a) non richiedo il rilascio dell'attestazione ISEE con la dicitura per le prestazioni agevolate per il diritto allo studio in favore del mio codice fiscale</li> <li>b) non richiedo e ottengo il rilascio dell'attestazione ISEE per le prestazioni per il diritto allo studio entro i termini previsti</li> <li>c) non autorizzo l'Università degli Studi di Brescia a recuperarei dati dell'attestazione ISEE</li> <li>d) l'attestazione ISEE contiene annotazioni e/o difformità, nel qual caso l'Università acquisirla</li> </ul> <li>Sono consapevole che con il pagamento della prima rata sono tenuto al pagamento delle rate successive in funzione dell'ISEE, se ottenuto, fatti salvi gli esoneri/riduzioni previsti nel Regolamento relativo alla contribuzione studentesca e/o fatto salvo quanto previsto dall'art. 18 del medesimo Regolamento.         <ul> <li>LOBBLIGATORIO BARRAREI Presa visione*</li> <li>Visione*</li> <li>Lobalizzione*</li> </ul> </li> |
| Dichiaro di essere in possesso o comunque che intendo ottenere entro il 31 dicembre 2020 " l'attestazione ISEE 2020 per le prestazioni agevolate per il diritto allo studio universitario "<br>Sono consapevole che in caso di partecipazione al Bando per il Diritto allo studio l'attestazione ISEE 2020 deve essere ottenuta entro le scadenze indicate nel relativo Bando.<br>Sono consapevole che la presentazione di un ISEE tardivo basia di un ISEE tardivo per la prestazione al una penale da parte dell'Università che non potrà comunque accettare un ISEE tardivo oltre il 15 giugno 2021.<br>Autorizzo l'Università al recupero<br>dei dati dell'attestazione ISEE<br>-                                                                                                    |
| Avant 3                                                                                                    |

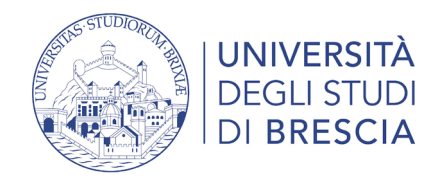

Presentazione Autocertificazione

La dichiarazione relativa all'autorizzazione è stata acquisita con successo.

### Autorizzazione Autocertificazione ISEE

| » Autocertificazione                                                                                                    |
|----------------------------------------------------------------------------------------------------|
| Conferma Autocertificazione                                                                                                    |
| questa pagina visualizzi il riepilogo dei dati finora inseriti e li confermi in via definitiva.                                                                                    |
|                                                                                                    |
| Attenzione: autocertificazione in bozza<br>Verifica la correttezza delle informazioni e procedi alla conferma (cliccando su "Presenta Autocertificazione") per trasmettere i dati. |
| iepilogo dei dati                                                                                                    |
| Jichiarante: PROVA STUDENTE                                                                                                    |
| ATTESTAZIONE ISEE                                                                                                    |
| Presenta Autocertificazione Annulla                                                                                                    |
|                                                                                                    |
| UNIVERSITÀ<br>DE DEL STUDI<br>DE RESCLA                                                                                                    |
| attivo dal lunedi al venerdi dalle 8:00 alle 18:00                                                                                                    |
| Messaggio per STUDENTE PROVA                                                                                                    |

09/07/2021

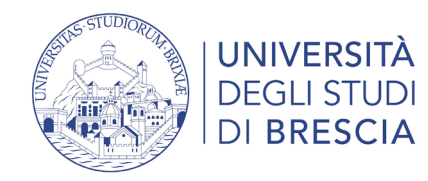

| # > Autoertificatione 2011/2022                                                                                                    |
|----------------------------------------------------------------------------------------------------|
| Autocertificazione 2021/2022                                                                                                    |
| La valutatione della situatione economica dello studente è determinata con riferimento alla disciplina dell'Indicatore della Situatione Economica di cui al Decreto del Presidente del Consiglio dei Ministri n. 159 del 05/12/2013 e relativi provvedimenti di<br>attuatione e modifica.<br>Secondo cal decreto, la situatione economica di chi chiede prestazioni assistenziali legate al redditto o servizi sociali o assistenziali non destinati alla generalità dei soggetti o comunque collegati nella misura o nel costo a determinata situazione<br>economiche, è determinata con riferimento al suo nucleo familiare.<br>A tal fine sono calcolati due indici: TISE (indicatore della situazione economica equivalente).<br>L'ISE è determinato alla somma dei reddit; IISEE staturisce invece dal rapporto tra TISE e il parametro corrispondente al la specifica composizione del nucleo familiare, desunto dalla scala di equivalenza di cui al decreto 109/98.<br>L'ISE è determinato dalla somma dei reddit; IISEE staturisce invece dal rapporto tra TISE e il parametro corrispondente alla specifica composizione del nucleo familiare, desunto dalla scala di equivalenza di cui al decreto 109/98.<br>L'ISE Proficazione della situazione partimoniale equivalente) è calcolato secondo le modalità di cui al decreto soggescicato, tenendo anche conto dei partimoni posseduri. |
| In questa pagina sono visualizzati i dati dell'autocertificazione dei redditi dell'utente; la presentazione di questi dati si esegue premendo il bottorne "Conferma Dichiarazione".                                                                                                    |
| ATTENZIONE: la collocazione in fascia massima è provvisoria e verrà rideterminata successivamente all'acquisizione dei dati.                                                                                                    |
| □ Dati autocertificazione dei redditi                                                                                                    |
|                                                                                                    |
|                                                                                                    |
| ISEE € 999999                                                                                                    |
|                                                                                                    |
| Visualizza i dati dell'autocertificazione                                                                                                    |
| Go back to the errolment process                                                                                                    |
|                                                                                                    |

| questa pagina è presentato un ri                               | epilogo dei dati della autocertificazione inserita       | Ι. |  |  |
|----------------------------------------------------------------|----------------------------------------------------------|----|--|--|
| Dichiarante                                                    |                                                          |    |  |  |
| Nome: STUDENTE                                                 |                                                          |    |  |  |
| Cognome: PROVA                                                 |                                                          |    |  |  |
| Codice fiscale: PRVSDN00A01B19                                 | 7P                                                       |    |  |  |
| OBBLIGATORIO BARRAREJ Pres<br>Autorizzo l'Università al recupe | a visione: 51<br>ro dei dati dell'attestazione ISEE : 51 |    |  |  |
|                                                                |                                                          |    |  |  |
| Anno autocertificazione                                        |                                                          |    |  |  |
| Anno: 2021                                                     |                                                          |    |  |  |
|                                                                |                                                          |    |  |  |

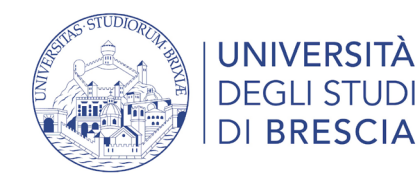

## Documento d'identità

| UNIVERSITÀ<br>DEGLI STUDI<br>DI BRESCIA                                                                        |        |                                |                              |                              |       |                   |        | CENTER 800 66 34 23<br>(anche da cellulare) servizio gratuito<br>ettivo dal lumedi al venerdi dalle 8:00 alle 18:00 | MENU |
|----------------------------------------------------------------------------------------------------|--------|--------------------------------|------------------------------|------------------------------|-------|-------------------|--------|----------------------------------------------------------------------------------------------------|------|
| A << C 1 D 1<br>Documenti di identità<br>In questa pagina viene visualizza<br>Per inserire un allegato premere | 2 >>   | ti d'identità inseriti precedi | entemente e viene data la po | ssibilità di inserime nuovi. |       |                   |        | <ul> <li>Legenda</li> <li>Documento Valido</li> <li>Documento Scaduto</li> </ul>                                    |      |
| Tipologia Documento                                                                                            | Numero | Ente Rilascio                  | Data Rilascio                | Data Scadenza                | Stato | Presenza allegati | Azioni | 🔍 Dettaglio documento                                                                                               |      |
| Carta Identità                                                                                                 | xx 333 | XXX                            | 02/06/2021                   | 04/06/2025                   | •     | Si                | 9      | 🕥 Cancella documento                                                                                                |      |
| Inserisci nuovo documento di id<br>Indietro Prosegui                                                           |        |                                |                              |                              | 1     | 1                 |        |                                                                                                    |      |

### Clicca 'Prosegui' per confermare i dati

oppure inserisci un nuovo documento d'identità se quello proposto è scaduto

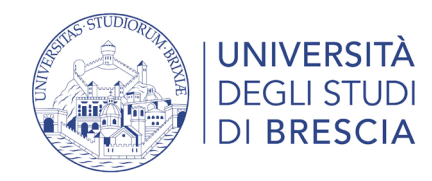

### Fototessera

Allegare una fototessera in formato elettronico.

E' necessario caricare una foto tessera per documenti con sfondo neutro e orientamento verticale (come carta d'identità o patente), in formato bitmap o jpeg dimensione massima 3x4 cm con una risoluzione di almeno 500 dpi ( equivalenti 576x768 pixel).

Non utilizzare foto panoramiche, prese da lontano, di spalle o in cui non si veda interamente il viso perché' coperto da occhiali scuri, sciarpe o altro, ne' foto di gruppo o in cui sono presenti altre persone, disegni o caricature. La foto inserita dallo studente sarà verificata dalla segreteria studenti e se non corrisponderà alle caratteristiche richieste non sarà validata ai fini della produzione della tessera magnetica ed ai fini del completamento della procedura di immatricolazione. (Max 60 MByte)

### A << ... D 1 2 E 1 ... >>

Nella pagina successiva sara' necessario allegare una fototessera in formato elettronico. E' necessario caricare una foto tessera per documenti con sfondo neutro e orientamento verticale (come carta d'identita' o patente), in formato bitmap o jpeg dimensione massima 3x4 cm con una risoluzione di almeno 500 dpi ( equivalenti 576x768 pixel). Non utilizzare foto panoramiche, prese da lontano, di spalle o in cui non si veda interamente il viso perche' coperto da occhiali scuri, sciarpe o altro, ne' foto di gruppo o in cui sono presenti altre persone, disegni o caricature. La foto inserita dallo studente sara' verificata dalla segreteria studenti e se non corrispondera' alle caratteristiche richieste non sarà validata ai fini della produzione della tessera magnetica ed ai fini del completamento della procedura di immatricolazione.

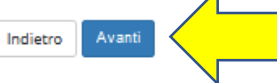

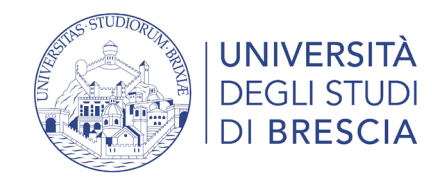

### Fototessera

### Registrazione: Foto personale

Selezionare la foto da caricare e premere il pulsante "Upload Foto".

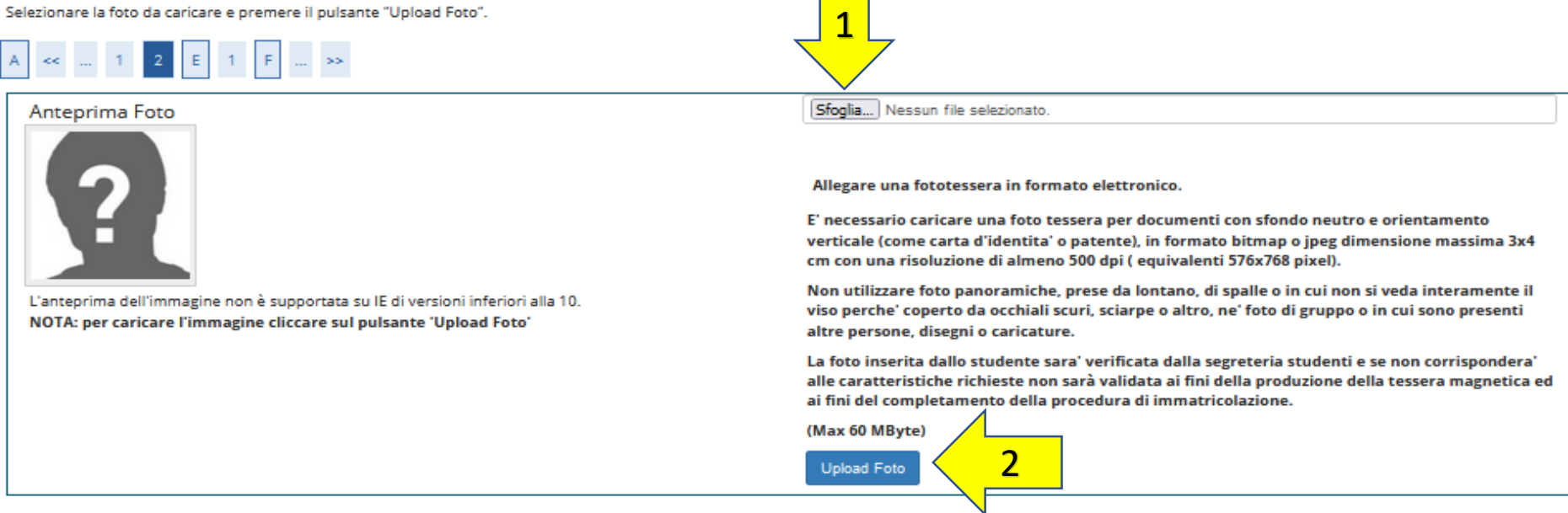

Conferma Indietro

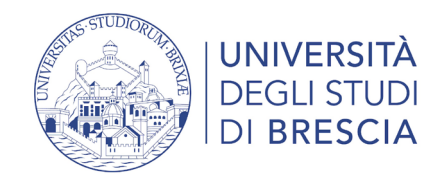

### Fototessera

### Registrazione: Foto personale

Selezionare la foto da caricare e premere il pulsante "Upload Foto".

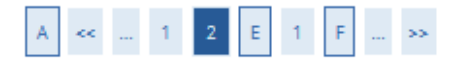

#### Anteprima Foto

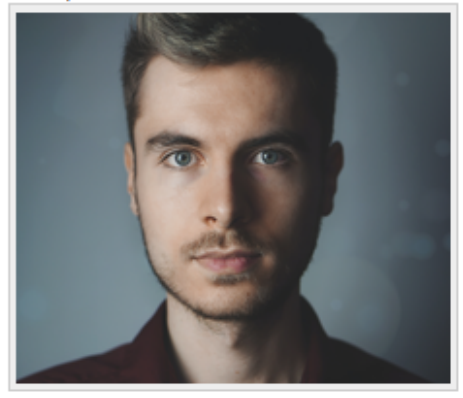

L'anteprima dell'immagine non è supportata su IE di versioni inferiori alla 10. NOTA: per caricare l'immagine cliccare sul pulsante 'Upload Foto'

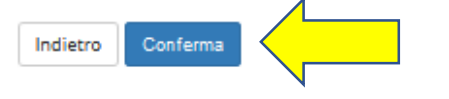

Sfoglia... pexels-simon-robben-614810.jpg

Allegare una fototessera in formato elettronico.

E' necessario caricare una foto tessera per documenti con sfondo neutro e orientamento verticale (come carta d'identita' o patente), in formato bitmap o jpeg dimensione massima 3x4 cm con una risoluzione di almeno 500 dpi ( equivalenti 576x768 pixel).

Non utilizzare foto panoramiche, prese da lontano, di spalle o in cui non si veda interamente il viso perche' coperto da occhiali scuri, sciarpe o altro, ne' foto di gruppo o in cui sono presenti altre persone, disegni o caricature.

La foto inserita dallo studente sara' verificata dalla segreteria studenti e se non corrispondera' alle caratteristiche richieste non sarà validata ai fini della produzione della tessera magnetica ed ai fini del completamento della procedura di immatricolazione.

(Max 60 MByte)

Upload Foto

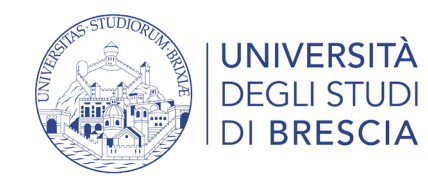

## Conferma titolo di studio

| A << E 1 F 1 2 >>                                                                                                    |                                                                                                    |                 |           |                               |
|----------------------------------------------------------------------------------------------------|----------------------------------------------------------------------------------------------------|-----------------|-----------|-------------------------------|
| Dettaglio titoli richiesti                                                                                                    |                                                                                                    |                 |           | I Legenda                     |
| Per proseguire è necessario dichiarare i titoli di studio. Per primi vengono mostrati i titoli di studio obbligatori, mentre le varie opzioni mostrano titoli che sono alternativi fra loro. Nelle pagine seguenti verranno chiesti i |                                                                                                    |                 |           |                               |
| Titoli di Studio Alternativi                                                                                                    |                                                                                                    |                 |           | Titolo dichiarato             |
| 🛝 Per proseguire è necessario completare l'inserimento di tutti i tit                                                                                                    | oli di studio di almeno un blocco opzionale. Le varie opzioni mostrano titoli che sono alternativi fra le | oro:            |           | Titolo obbligatorio           |
| Opzione 1:                                                                                                    |                                                                                                    |                 |           | Titolo non obbligatorio       |
| State                                                                                                    |                                                                                                    | Stato           |           | Modifica titolo               |
| blocco Titolo                                                                                                    | Note                                                                                                    | Titolo          | Azioni    | 🔍 Visualizza dettaglio titolo |
| Vitolo di Scuola Superiore                                                                                                    |                                                                                                    | ۰               | 🕞 🔞 🔍     | M Cancella titolo             |
| Opzione 2:                                                                                                    |                                                                                                    |                 |           |                               |
| Stato<br>blocco Titolo                                                                                                    | Note                                                                                                    | Stato<br>Titolo | Azioni    |                               |
| V Titolo straniero                                                                                                    |                                                                                                    | ۰               | Inserisci |                               |
| Indietro Procedi                                                                                                    |                                                                                                    |                 |           |                               |

Se i dati inseriti sono corretti clicca su 'Procedi'

Se è presente il titolo 'non ancora conseguito' o i dati inseriti in fase di iscrizione al concorso sono non corretti clicca sull'icona 'Modifica titolo'

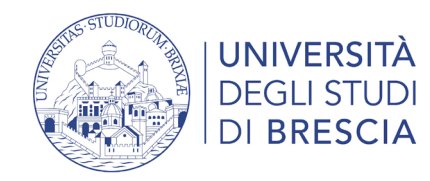

### Modifica titolo di studio e conferma

Inserisci adesso il tipo di maturità, l'anno di conseguimento e il voto. Se hai frequentato l'anno integrativo compila anche i restanti campi.

| Titolo di scuola superiore |                                       |
|----------------------------|---------------------------------------|
| Tipo maturità*             | Maturità scientifica 🗸                |
| Anno conseguimento*        | 2021                                  |
| Voto*                      | 80                                    |
| Lode                       |                                       |
| Indirizzo                  |                                       |
| Anno Integrativo           | Nessuno                               |
|                            | O Anno integrativo in questo istituto |
|                            | O Anno integrativo in altro istituto  |
| Anno integrazione          |                                       |
| Indietro Procedi           |                                       |

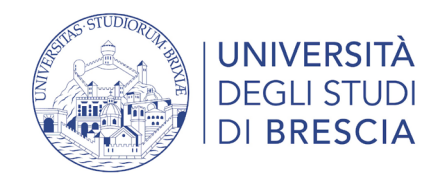

## Dati immatricolazione

Dovrai obbligatoriamente inserire l'anno accademico nel quale sei entrato per la prima volta in una Università italiana (data di prima immatricolazione in assoluto nel sistema universitario italiano).

Se è la **prima volta** che ti iscrivi all'università inserirai la data in cui compili la domanda di immatricolazione e inserirai coma Ateneo di prima immatricolazione l'Università degli Studi di Brescia.

Se **ti sei già iscritto ad una Università** italiana dovrai inserire i dati dell'iscrizione della prima carriera universitaria.

Esempio: nel caso ti sei immatricolato in anni accademici precedenti in altra Università italiana o anche presso l'Università degli studi di Brescia ed hai successivamente rinunciato formalmente agli studi, o hai conseguito un titolo di laurea o ancora, sei incorso nella decadenza, la data di prima immatricolazione è riferita a quel percorso di studio.

Attenzione: se non hai mai formalizzato la rinuncia agli studi presso l'Ateneo di prima immatricolazione DEVI regolarizzare la tua posizione prima di immatricolarti presso il nostro Ateneo, pena l'annullamento.

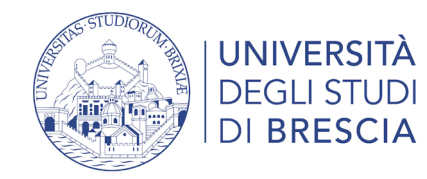

### Dati immatricolazione

Immatricolazione: Dati immatricolazione

In questa pagina vengono richiesti altri dati necessari all'immatricolazione.

Nel paragrafo relativo ai "Dati di prima immatricolazione" lo studente deve obbligatoriamente inserire l'anno accademico nel quale è entrato per la prima volta nel sistema universitario italiano (data di prima immatricolazione in assoluto). (Esempio: nel caso lo studente si sia immatricolato in anni accademici precedenti in altra Università italiana o anche presso l'Università degli studi di Brescia ed abbia successivamente rinunciato formalmente agli studi, o abbia conseguito un titolo di laurea o ancora, sia incorso nella decadenza, la data di prima immatricolazione è riferita a quel percorso di studio). Attenzione :Al fine di evitare carriere multiple nell'Anagrafe Nazionale Studenti (ANS), lo studente che non avesse mai formalizzato la rinuncia agli studi presso l'Ateneo di prima immatricolazione è tenuto a regolarizzare la sua posizione prima di immatricolarsi presso il nostro Ateneo .

| Tipo di immatricolazione                    |                                     |         |
|---------------------------------------------|-------------------------------------|---------|
| Tipo:*                                      | Immatricolazione standard           | ~       |
| Dati prima immatricolazione nel sist        | ema universitario                   |         |
| Anno Accademico di prima                    | 2021/2022                           | ~       |
| immatricolazione in un<br>ateneo italiano:* |                                     |         |
| Data di prima                               | 08/07/2021                          | <b></b> |
| immatricolazione: *                         | (gg/MM/yyyy)                        |         |
| Ateneo di prima                             | Università degli Studi di BRESCIA   | ~       |
| immatricolazione: *                         |                                     |         |
| Ulteriori dati                              |                                     |         |
| Sedi:*                                      | BRESCIA                             | ~       |
| Tipologia didattica:*                       | Convenzionale                       | ~       |
| Stato Occupazionale:*                       | Non Lavoratore - Iscritto Full Time | ~       |
|                                             |                                     |         |
| Indietro Avanti                             |                                     |         |

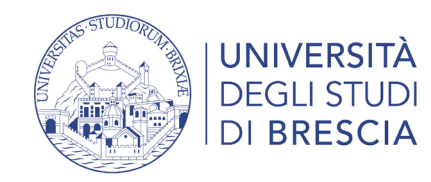

### Scelta Part-time

| Immatricolazior                                      | ne: Scelta                      | part-time                                                                    |                                                                                              |                                                                                          |                            |
|------------------------------------------------------|---------------------------------|------------------------------------------------------------------------------|----------------------------------------------------------------------------------------------|------------------------------------------------------------------------------------------|----------------------------|
| La modalità di iscrizione<br>Lo studente che intende | e part-time pe<br>e immatricola | rmette di distribuire in due anni ac<br>rsi in modalità "part-time" è tenuto | mici la frequenza delle attività formative pre<br>esentare apposita domanda presso la Segrei | ∕iste in un anno di corso.<br>eria Studenti secondo le indicazioni riportate alla pagina | Studente a tempo parziale. |
| Part Time                                            | Tipo:*                          | Full Time                                                                    | 1                                                                                            |                                                                                          | ~                          |
| Indietro Avanti                                      |                                 |                                                                              |                                                                                              |                                                                                          |                            |
| <b>2</b>                                             | <b>_</b>                        |                                                                              |                                                                                              |                                                                                          |                            |

L'iscrizione a tempo parziale ti permette di svolgere annualmente attività pari a circa il 50% di quanto previsto dal piano degli studi del corso, salvo gli arrotondamenti necessari. La possibilità di iscriversi a tempo parziale è determinata nei regolamenti didattici dei diversi corsi di studio. Il ritorno al tempo normale è possibile solo dopo la frequenza di due anni a tempo parziale. Per ulteriori informazioni:

https://www.unibs.it/it/didattica/iscriversi/immatricolarsi/studente-tempo-parziale

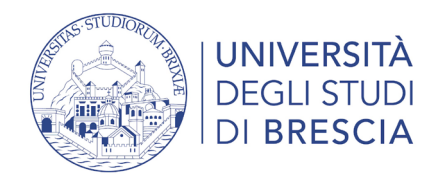

## Conferma dati inseriti e procedi all'immatricolazione

| Anno Accademico                                                                                                    | 2021/2022                                                                                                    |  |
|----------------------------------------------------------------------------------------------------|----------------------------------------------------------------------------------------------------|--|
| Facoltà                                                                                                    | DIPARTIMENTO DI ECONOMIA E MANAGEMENT                                                                                       |  |
| Tipo di Titolo di Studio                                                                                                    | Laurea di Primo Livello                                                                                                    |  |
| Tipo di Corso di Studio                                                                                                    | Corso di Laurea                                                                                                    |  |
| Corso di Studio                                                                                                    | BANCA E FINANZA                                                                                                    |  |
|                                                                                                    |                                                                                                    |  |
| Ordinamento di Corso di Studio                                                                                                    | BAINCA E FINANZA                                                                                                    |  |
| Ordinamento di Corso di Studio<br>Percorso di Studio<br>Dati immatricolazione al Sistema Universitario<br>A.A. Immatricolazione SU                                                                                                    | Piano generale                                                                                                    |  |
| Ordinamento di Corso di Studio<br>Percorso di Studio<br>Dati immatricolazione al Sistema Universitario<br>A.A. Immatricolazione SU                                                                                                    | Piano generale 2021/2022                                                                                                    |  |
| Ordinamento di Corso di Studio<br>Percorso di Studio<br>Dati immatricolazione al Sistema Universitario<br>A.A. Immatricolazione SU<br>Data Immatricolazione SU                                                                                       | Piano generale           2021/2022           08/07/2021                                                                     |  |
| Ordinamento di Corso di Studio<br>Percorso di Studio<br>Dati immatricolazione al Sistema Universitario<br>A.A. Immatricolazione SU<br>Data Immatricolazione SU<br>Ateneo Immatricolazione SU                                                         | Piano generale  2021/2022  08/07/2021 Università degli Studi di BRESCIA                                                     |  |
| Ordinamento di Corso di Studio Percorso di Studio Dati immatricolazione al Sistema Universitario A.A. Immatricolazione SU Data Immatricolazione SU Ateneo Immatricolazione SU Altri Dati di Immatricolazione Tipologia didattica                     | Piano generale  2021/2022  08/07/2021 Università degli Studi di BRESCIA  Convenzionale                                      |  |
| Ordinamento di Corso di Studio Percorso di Studio Dati immatricolazione al Sistema Universitario A.A. Immatricolazione SU Data Immatricolazione SU Ateneo Immatricolazione SU Altri Dati di Immatricolazione Tipologia didattica Stato occupazionale | Piano generale  2021/2022  08/07/2021  Università degli Studi di BRESCIA  Convenzionale Non Lavoratore - Isrritto Full Time |  |

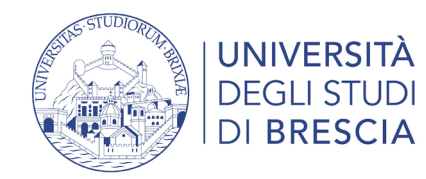

### Stampa, firma e scansiona la domanda di immatricolazione

#### Immatricolazione

In questa pagina sono presentati i dati inseriti durante la procedura di immatricolazione. Se tutti i dati sono corretti, si può procedere alla visualizzazione e stampa del documento di immatricolazione.

| – Dati Immatricolazione – – – – – – – – – – – – – – – – – – – |                                       |  |
|---------------------------------------------------------------|---------------------------------------|--|
|                                                               |                                       |  |
| Anno Accademico                                               | 2021                                  |  |
| Facoltà                                                       | DIPARTIMENTO DI ECONOMIA E MANAGEMENT |  |
| Tipo di Titolo di Studio                                      | Laurea di Primo Livello               |  |
| Tipo di Corso di Studio                                       | Corso di Laurea                       |  |
| Tipo di immatricolazione                                      | Immatricolazione standard             |  |
| Corso di Studio                                               | BANCA E FINANZA                       |  |
| Ordinamento di Corso di Studio                                | BANCA E FINANZA                       |  |

| - Dati immatricolazione al Sistema Universitario |                                   |  |
|--------------------------------------------------|-----------------------------------|--|
|                                                  |                                   |  |
| A.A. Immatricolazione SU                         | 2021/2022                         |  |
| Data Immatricolazione SU                         | 09/07/2021                        |  |
| Ateneo Immatricolazione SU                       | Università degli Studi di BRESCIA |  |

#### 🕥 Non sono presenti allegati alla matricola

Stampa Domanda di Immatricolazione

Il processo di immatricolazione si svolge interamente on line

Una volta stampata la domanda di immatricolazione e pagata la lº rata, lo studente deve OBBLIGATORIAMENTE ALLEGARE ENTRO I TERMINI DI PRESENTAZIONE DELLA DOMANDA DI IMMATRICOLAZIONE tramite la voce "Segreteria>Allegati carriera", gli allegati OBBLIGATORI contraddistinti dal semaforo rosso.

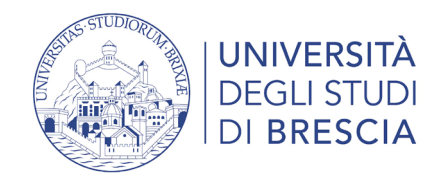

## Compila e firma la domanda di immatricolazione

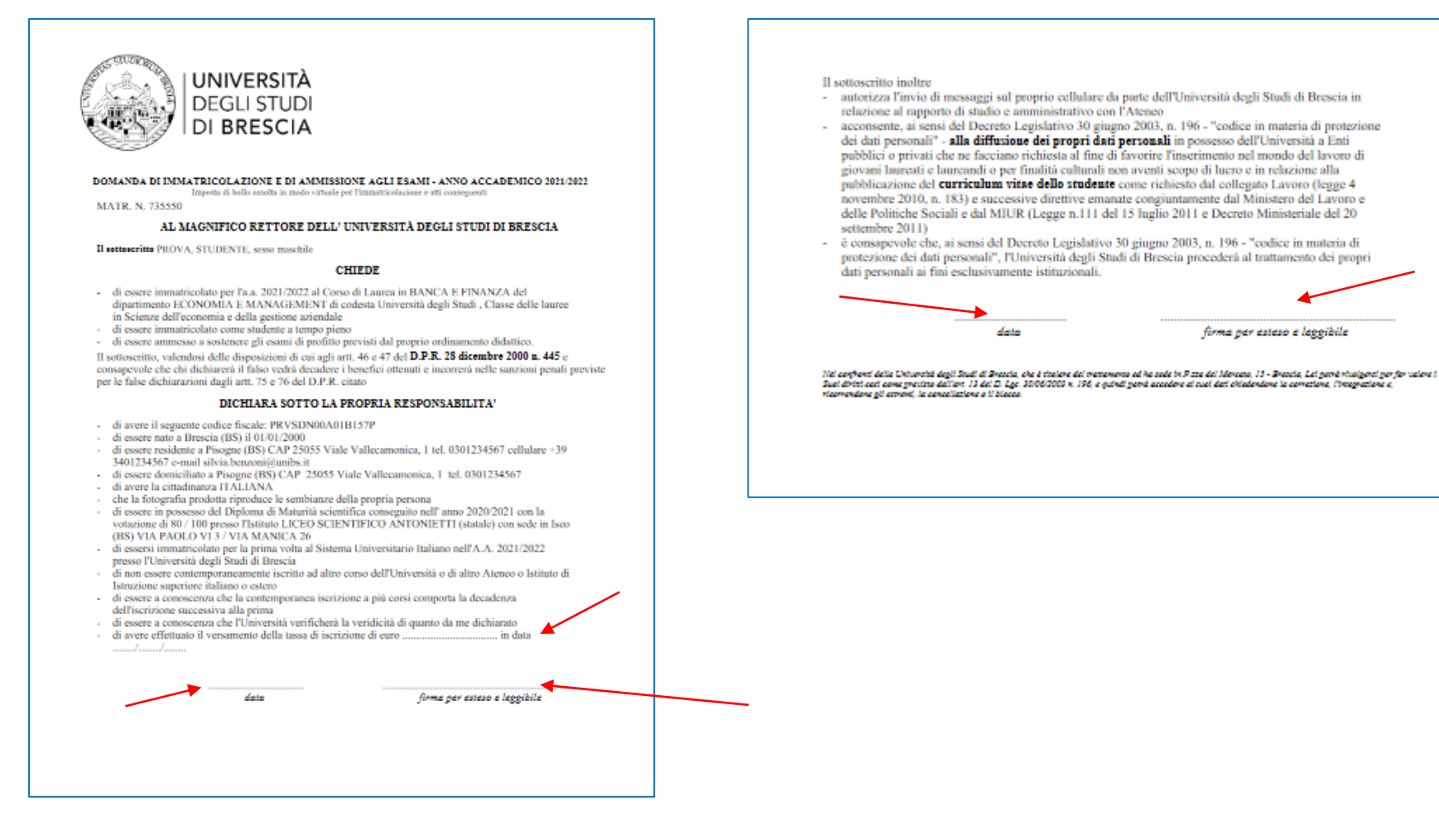

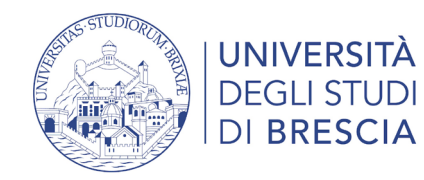

### Segreteria > Pagamenti

#### Elenco Tasse

Questa pagina visualizza la lista delle tasse e l'importo relativo.

#### AVVISO

Gli studenti in possesso di verbale di invalidità superiore al 66% e/o di legge 104/92 art. 3 comma 1 e comma 3 hanno diritto a sconti sull'importo delle tasse universitarie, pertanto, prima di procedere al pagamento della prima rata consultare il Regolamento Tasse dell'A.A. relativo oppure contattare l'indirizzo mail <u>capd@unibs.it</u>

|                   |                     |                                                                                                    |               |         |                       |                  |     | Test di Ammissione                            |   |
|-------------------|---------------------|----------------------------------------------------------------------------------------------------|---------------|---------|-----------------------|------------------|-----|-----------------------------------------------|---|
| Addebiti fattur   | ati                 |                                                                                                    |               |         |                       | Cerca            | ۹ - | Test di Valutazione                           |   |
| Fattura           | Codice IUV          | Descrizione                                                                                                 | Data Scadenza | Importo | Stato Pagamento       | Pagamento PagoPA |     | Esami di Stato                                |   |
| + 1307175         | 00000020484708      | Matricola 735550 - Corso di Laurea - BANCA E FINANZA<br>- TASSA DI ISCRIZIONE OMNICOMPRENSIVA A A 2021/2022 | 15/10/202     | 156,00€ | 🧕 non pagato          | 😁 ABILITATO      |     | Immatricolazione                              |   |
| 2                 |                     |                                                                                                    |               |         | 2<br>2<br>2<br>2<br>2 |                  |     | Titoli di studio                              |   |
| Legenda:          |                     |                                                                                                    |               |         |                       |                  |     | Autocertificazione di condizione<br>economica | 3 |
| 🧕 non pagato      |                     |                                                                                                    |               |         |                       |                  |     |                                               |   |
| 🧕 pagamento i     | n attesa            |                                                                                                    |               |         |                       |                  | 1   | Pagamenti                                     |   |
| pagato/paga       | to confermato       |                                                                                                    |               |         |                       |                  |     | Tutorato e 150 ore                            |   |
| 🔭 abilitato il pa | agamento con PagoPA |                                                                                                    |               |         |                       |                  |     | Dichiarazione Invalidità                      |   |
| 🐠 eseguita la s   | tampa avviso PagoPA |                                                                                                    |               |         |                       |                  |     | Documenti di identità                         |   |

### Per pagare la rata clicca sul numero della fattura

S.

Area Riservata Logout

Cambia Password

Segreteria

Moodle

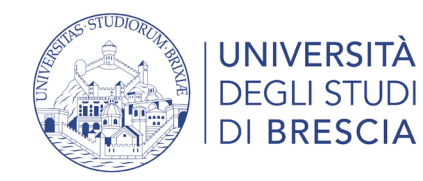

### Segreteria > Pagamenti

### Dettaglio Fattura

#### - Fattura 1307175 -

| Data Scadenza | 15/10/2021              |
|---------------|-------------------------|
| Importo       | 156,00 €                |
| Modalità      | PAGAMENTO MEDIANTE NODO |
|               |                         |

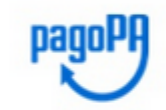

Verrà richiesto di scegliere il Prestatore di Servizi di Pagamento (es. una banca o un altro istituto di pagamento) e relativo servizio da questo offerto (es. addebito in conto corrente, carta di credito, bollettino postale elettronico), per poi effettuare la transazione tramite il "Nodo Dei Pagamenti - SPC" gestito dall'Agenzia per l'Italia Digitale. Altre informazioni al link: www.agid.gov.it

#### Tasse

| Anno                               | Rata   | Voce                                | Importo  |
|------------------------------------|--------|-------------------------------------|----------|
| TASSA DI ISCRIZIONE OMNICOMPRENSIV | A      |                                     |          |
| 2021/2022                          | 1 di 3 | BOLLO                               | 16,00 €  |
|                                    |        | TASSA REGIONALE DIRITTO ALLO STUDIO | 140,00 € |

Paga con PagoPA Stampa Avviso per PagoPA

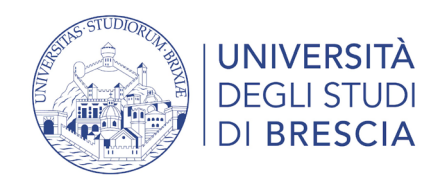

Segreteria > Pagamenti

Pulsante **"Paga con PagoPA"**: accedi alla diverse modalità di pagamento immediato della tassa (carta di credito, carta di debito, carta prepagata, conto corrente on line, paypal o altre modalità di pagamento).

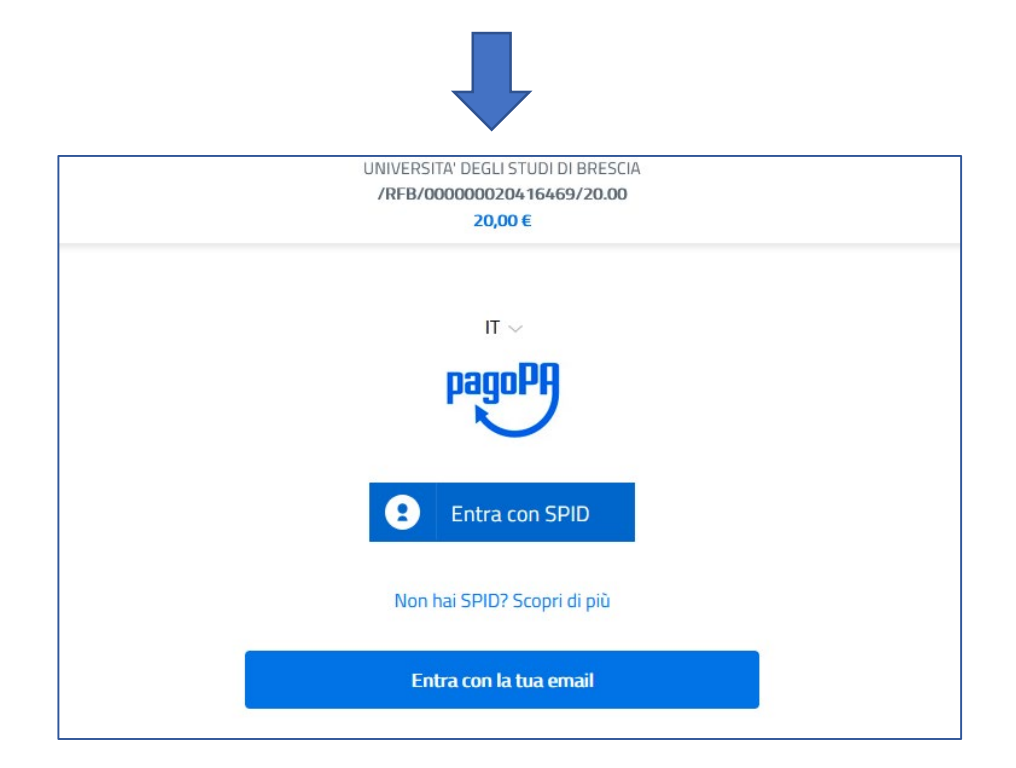

Pulsante **"Stampa avviso per PagoPA"**: stampi l'avviso di pagamento per pagare presso gli sportelli bancari autorizzati, le Tabaccherie con SISAL, Lottomatica ecc. ). Puoi anche utilizzare l'avviso per pagare dal tuo conto corrente on line, se abilitato a effettuare pagamenti tramite PAGOPA/CBILL e presso gli ATM (sportelli bancomat) inserendo il codice di 18 cifre.

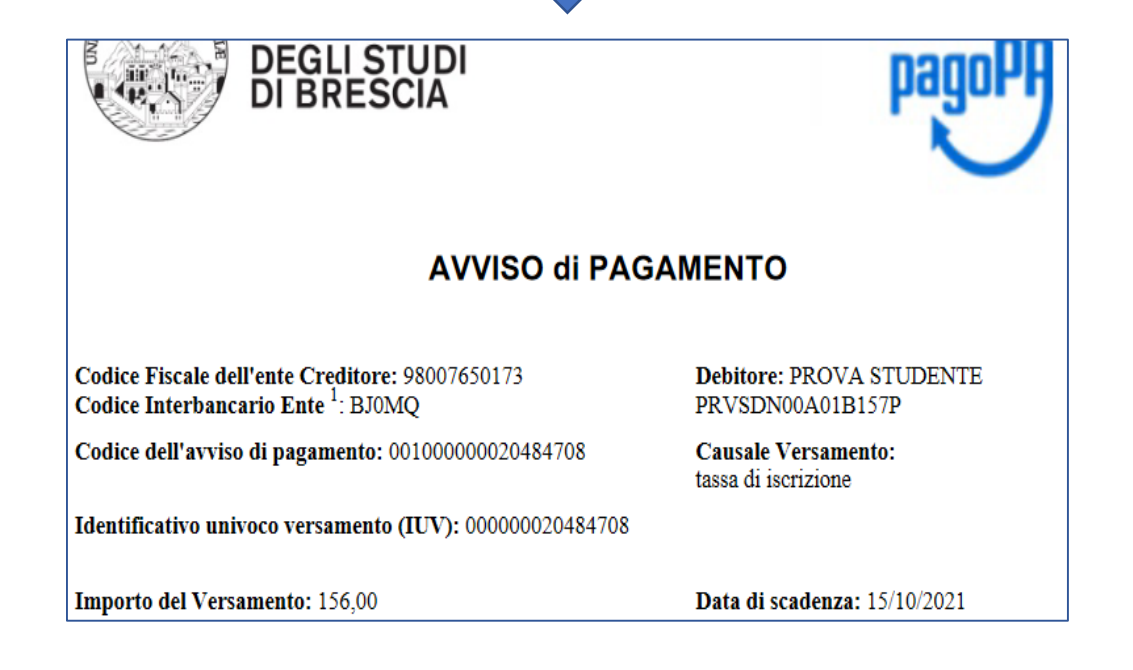

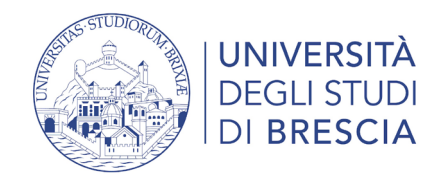

## Segreteria > Pagamenti

Dopo ogni collegamento riceverai al tuo indirizzo di posta elettronica la seguente comunicazione:

"Gentile XxxxxXXxxxx, a seguito della Sua richiesta di pagamento effettuata tramite PagoPAper il codice IUV xxxxxxxdi €xxxx in scadenza il xx/xx/20xx Le comunichiamo che la transazione ha avuto il seguente esito: La transazione si è conclusa nel seguente stato: RPT accettata dal Nodo dei Pagamenti. Cordiali Saluti"

Tale comunicazione segnala l'avvio della transazione con l'accettazione del pagamento dal nodo dei pagamenti. In questo passaggio non ti viene addebitato, ovviamente, alcun costo.

Una volta terminato il pagamento con esito positivo riceverai una comunicazione che la transazione ha avuto esito positivo ed il pagamento è stato eseguito e sarà autonomamente recepito dall'Ateneo. Pagato/pagato confermato

**Nel caso in cui non porti a termine la procedura** nei tempi stabiliti, si interrompa la connessione internet o decida di cambiare la modalità di pagamento dopo averne già visualizzato una, i pulsanti "Paga online" e "Avviso di pagamento" non saranno disponibili per circa 60 minuti; trascorso tale periodo i pulsanti saranno nuovamente disponibili

Per ulteriori informazioni: <u>https://www.unibs.it/it/didattica/informazioni-utili/tasse-isee-esoneri-e-riduzioni/modalita-di-pagamento-pagopa</u>

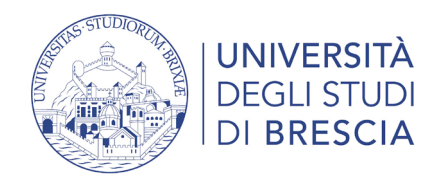

## Segreteria > Allegati

Per completare l'immatricolazione al Corso di Laurea carica alla voce "Segreteria > Allegati Carriera"

entro i termini di presentazione della domanda di immatricolazione :

- 1. copia firmata della **domanda d'immatricolazione** (in entrambe le pagine);
- copia del tuo documento d'identità (fronte e retro) e del tesserino del codice fiscale sulla stessa pagina;
- 3. copia della **ricevuta di pagamento** della 1° rata;
- 4. copia eventuale **attestato** relativo alla Formazione Generale Lavoratori **sulla sicurezza** svolto nell'ambito dell'Alternanza Scuola-Lavoro durante la scuola superiore.

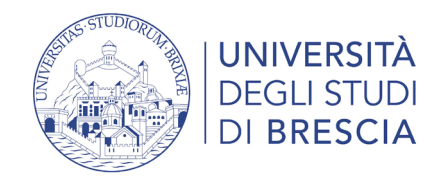

## Segreteria > Allegati

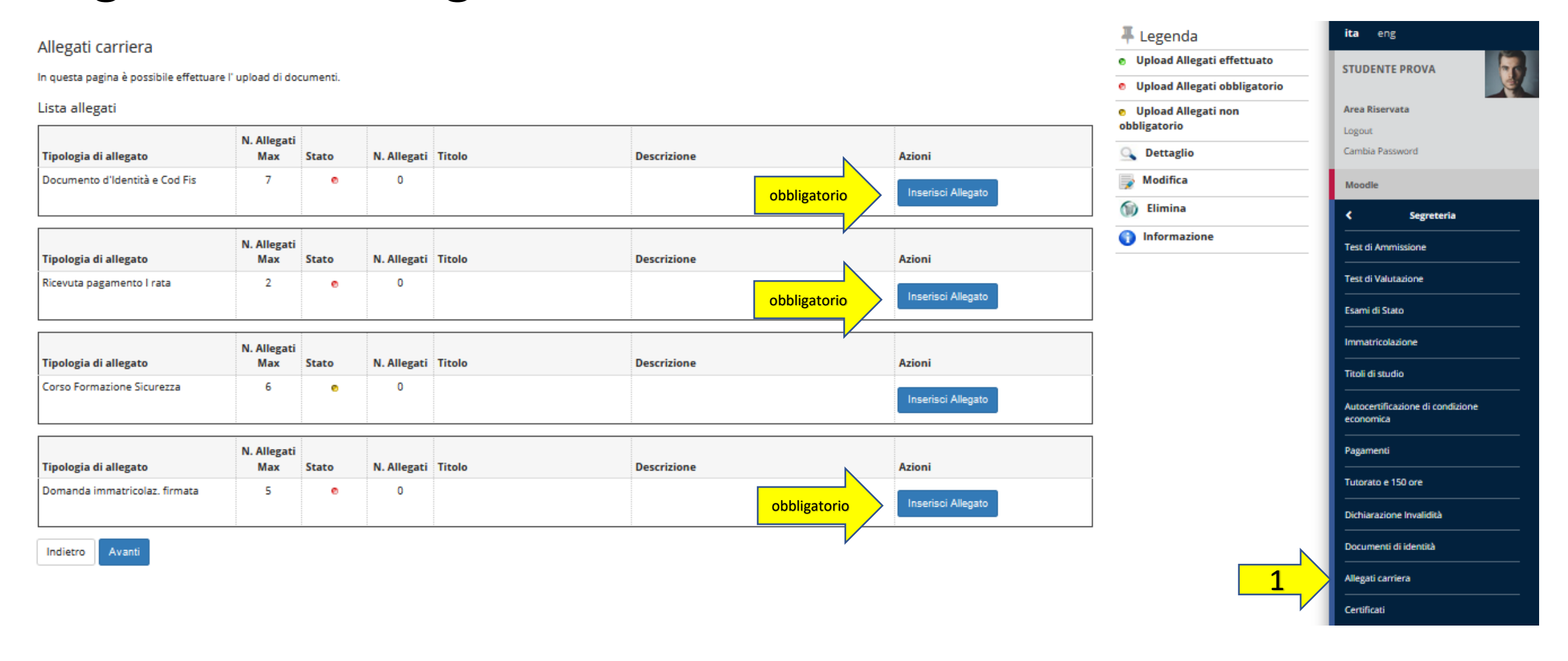

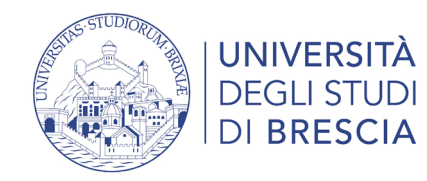

Indietro

Avanti

## Segreteria > Allegati

| Allegati Domanda di immatricolazione    |
|-----------------------------------------|
| Indicare i dati del documento allegato. |
| - Dettaglio decumente                   |

| Dettaglio documento |                                                 |
|---------------------|-------------------------------------------------|
| Titolo:*            | Ricevuta pagamento I rata                       |
| Descrizione:*       | Ricevuta pagamento I rata                       |
|                     |                                                 |
|                     | 1<br>Caratteri rimanenti: 230                   |
| Allegato:*          | Sfoglia) Nessun file selezionato.               |
|                     | (Le estensioni supportate sono: *.pdf/A, *.pdf) |
|                     |                                                 |

Legenda
Dato obbligatorio

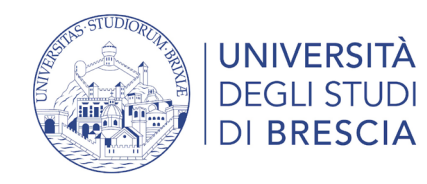

## Controlli della Segreteria Studenti

L'iscrizione al primo anno non è automatica.

Una volta completato l'upload degli allegati, la tua domanda di immatricolazione sarà acquisita dalla Segreteria Studenti che, effettuati i dovuti controlli, provvederà a perfezionare l'immatricolazione.

Riceverai un messaggio che ti confermerà l'avvenuta immatricolazione.

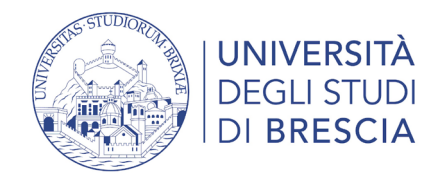

## Ti è arrivata la mail di benvenuto? Sei immatricolato!

Benvenuto! > Posta in arrivo ×

Università degli studi di Brescia <noreply-esse3@unibs.it> a me 👻

Caro studente, cara studentessa STUDENTE PROVA (matricola 735550)

Benvenuto all'Università degli Studi di Brescia

Ti comunichiamo che sei immatricolato al Corso di Laurea "BANCA E FINANZA"

Le credenziali username e password per accedere alla tua pagina riservata saranno attivate da domani.

Nella tua pagina riservata potrai:

- Consultare la tua e-mail istituzionale: s.prova@studenti.unibs.it attraverso la quale ti saranno inviate le comunicazioni dell'Università;
- · Compilare il piano della carriera (elenco degli esami da sostenere) obbligatorio per tutti i corsi tranne quelli di area medica;
- Iscriverti agli esami;
- Consultare il libretto elettronico (elenco degli esami sostenuti con il relativo voto e i crediti acquisiti).
- Stampare le autocertificazioni (che sostituiscono i certificati nei confronti delle Pubbliche Amministrazioni ed i gestori di pubblici servizi);
- Compilare i guestionari per la valutazione della didattica;
- · Accedere alle Tasse e Contributi universitari dalla voce "Segreteria>Pagamenti";
- Visionare l'eventuale autorizzazione da te rilasciata all'Università per poter recuperare i dati dell'attestazione ISEE per le prestazioni agevolate per il diritto allo studio direttamente dalla Banca Dati INPS.

Inoltre l'Ateneo ti offre una piattaforma di e-Learning attraverso la quale potrai accedere ai materiali didattici.

Il badge) sarà predisposto dalla Banca Crédit Agricole Italia SpA e appena pronto ti verrà consegnato all'indirizzo italiano da te indicato nel sistema Esse3.

Sul portale dell'Ateneotroverai tutte le indicazioni relative a:

- · Corso di studio: Piano degli studi, Calendario lezioni esami , Tasse e contributi, Regolamenti;
- · Procedure amministrative;
- Borse di studio, residenze, alloggi, ristorazione;
- InfoStudente: richiesta informazioni online o appuntamenti con gli uffici preposti alla carriera degli studenti.

Qualora tu non abbia inserito negli "allegato carriera" di Esse3 l'attestazione di avvenuta frequenza del Corso di Formazione Generale sulla Sicurezza di 4 ore svolto nell'ambito del progetto di alternanza scuola-lavoro o in una precedente carriera universitaria, ti verrà chiesto di frequentare on line un corso di formazione generale sulla sicurezza di 4 ore.

Per completare l'immatricolazione ti viene inoltre richiesto di seguire un corso informativo **relativo alla salute e sicurezza in ambito universitario** della durata di 30 minuti circa. Riceverai a breve un messaggio specifico, con le indicazioni necessarie per iniziare la frequenza.

Ti auguriamo un buon lavoro!

La Segreteria studenti

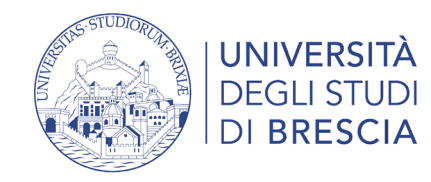

### Accesso all'area studente Esse3 – il menù a destra

| ×                                                                                                    |                                                                                                    |                                                                                                    | STUDENTE PROVA                                                                                                    |                                                                                                    |
|----------------------------------------------------------------------------------------------------|----------------------------------------------------------------------------------------------------|----------------------------------------------------------------------------------------------------|----------------------------------------------------------------------------------------------------|----------------------------------------------------------------------------------------------------|
| Ita eng STUDENTE PROVA                                                                                                    | Area Riservata<br>Logout<br>Cambia Password                                                                                                    |                                                                                                    | Area Riservata<br>Logout<br>Cambia Password                                                                            |                                                                                                    |
| Area Riservata<br>Logout<br>Cambia Password<br>Moodle<br>Home<br>Segreteria<br>Area Riservata<br>Logout<br>Cambia Password<br>Moodle è per la<br>didattica a distanza<br>(e-learning) | Koodele       Key state       Anagrafica       Consensi Privacy       Foto       Poto       In Horr       In Horr       In Ho | ome puoi:<br>nodificare l'anagrafica,<br>indirizzo, i recapiti e i<br>ati per ricevere<br>agamenti e rimborsi<br>BAN);<br>onsensi privacy | Moodle       Segreteria       Test di Ammissione       Test di Valutazione       Esami di Stato       Immatricolazione | <ul> <li>In Segreteria puoi:</li> <li>iscriverti ai test di ammissione, valutazione<br/>o esami di stato</li> <li>se risulti ammesso immatricolarti</li> <li>inserire titoli di studio</li> <li>autorizzare Unibs al recupero dei dati ISEE</li> <li>effettuare pagamenti online con pagoPA e<br/>vedere le rate fatturate</li> <li>dichiarare invalidità e inserire certificati o<br/>attestazioni</li> <li>inserire documenti d'identità</li> <li>stampare autocertificazioni</li> </ul> |
| Mobilità internazionale > Mobilità<br>internazionale:<br>application form<br>for incoming                                                                                             | • inserire/n                                                                                                    | inserire/modificare foto                                                                                                    | Titoli di studio<br>Autocertificazione di condizione<br>economica<br>Pagamenti                                         |                                                                                                    |
| students                                                                                                    |                                                                                                    |                                                                                                    | Dichiarazione Invalidità<br>Documenti di identità<br>Certificati                                                       |                                                                                                    |